## HOW TO CHANGE THE ADVISOR OF AN APPOINTMENT (ON THE FLY CHANGES)

Step 1: Go to the appointment tab on the person account of the student you need to reschedule

| Sandy TES                               | TER Sanderson     |                  |               | + Follow      | Edit     | Create Advising Note | Historical Adv | ising Notes | •   |
|-----------------------------------------|-------------------|------------------|---------------|---------------|----------|----------------------|----------------|-------------|-----|
| iversity ID<br>341234                   |                   |                  |               |               |          |                      |                |             |     |
| IN FAMARIA                              | XAL               |                  |               | KI KI KI      | -        |                      | 25.97          | NY 31941.   | 13  |
| Details Scheo                           | lule Appointments | Appointments     | Advising Note | es Succe      | ss Plans | Service Indicators   | Related        | Files       |     |
| Account Name                            | Sandy TESTER Sa   | anderson         | 1             | Account Rec   | ord Type | Externally Mastered  |                |             | £ # |
| Legal First Name                        |                   |                  |               | University ID |          | 12341234             |                |             |     |
| Legal Last Name                         |                   |                  |               |               |          |                      |                |             |     |
| <ul> <li>Contact Information</li> </ul> | ation             |                  |               |               |          |                      |                |             |     |
| Email                                   | milanglavan@bo    | isestate.edu     |               | Phone         |          | (604) 123-1234       |                |             |     |
| Term Activated Stude                    | nt 🗸              |                  |               | Mobile        |          |                      |                |             |     |
| ✓ Address Inform                        | ation             |                  |               |               |          |                      |                |             |     |
| Mailing Address                         |                   |                  |               |               |          |                      |                |             |     |
| > Additional Infor                      | mation            |                  |               |               |          |                      |                |             |     |
| ✓ System Informa                        | tion              |                  |               |               |          |                      |                |             |     |
| Created By                              | 👢 CJ Salen, 9/2   | 20/2023, 3:51 PM |               | Last Modifie  | d By     | 🕼 Milan Glavan, 11   | /10/2023, 8:40 | ) AM        |     |
|                                         | NAME OF STATES ON |                  |               | -             |          |                      |                |             |     |

## Step 2: Click the appointment link on the appointment that needs changed

| S               | andy TESTER San                                  | derson                                         | + Follow Edit         | Create Advising Note | Historical Advising Note | is |
|-----------------|--------------------------------------------------|------------------------------------------------|-----------------------|----------------------|--------------------------|----|
| ersity<br>41234 | ID<br>4                                          |                                                |                       |                      |                          |    |
| etails          | Schedule Appo                                    | intments Appointments Advising No              | otes Success Plans    | Service Indicators   | Related Files            |    |
| S<br>item:      | ervice Appointments<br>s • Sorted by Scheduled S | s (10)<br>Start • Updated a few seconds ago    |                       |                      | - 1ĝi -                  |    |
|                 | Appointment $\lor$                               | Subject 🗸                                      | Scheduled Start 4 🗸 🗸 | Scheduled End V      | Created Date 🗸 🗸         |    |
| 1               | SA-0071                                          | Finish in Four program - AASC: Sandy Sanderson | 12/13/2023, 10:00 AM  | 12/13/2023, 11:00 AM | 11/30/2023, 10:46 AM     |    |
| 2               | SA-0079                                          | Major Exploration - AASC: Sandy Sanderson      | 12/11/2023, 9:00 AM   | 12/11/2023, 10:00 AM | 12/6/2023, 8:59 AM       |    |
| 3               | SA-0063                                          | Finish in Four program - AASC: Sandy Sanderson | 12/7/2023, 3:30 PM    | 12/7/2023, 4:30 PM   | 11/27/2023, 12:21 PM     | -  |
| r I             | SA-0058                                          | Finish in Four program - AASC: Sandy Sanderson | 11/29/2023, 10:00 AM  | 11/29/2023, 11:00 AM | 11/15/2023, 4:18 PM      |    |
|                 | SA-0064                                          | Finish in Four program - AASC: Sandy Sanderson | 11/28/2023, 12:45 PM  | 11/28/2023, 1:45 PM  | 11/27/2023, 12:37 PM     | V  |
| 5               | SA-0052                                          | Finish in Four program - AASC: Sandy Sanderson | 11/28/2023, 9:30 AM   | 11/28/2023, 10:30 AM | 11/14/2023, 4:23 PM      |    |
| 7               | SA-0025                                          | Academic Appeal - COAS: Sandy Sanderson        | 11/20/2023, 2:00 PM   | 11/20/2023, 2:45 PM  | 11/8/2023, 3:00 PM       |    |
| В               | SA-0047                                          | Finish in Four program - AASC: Sandy Sanderson | 11/20/2023, 9:45 AM   | 11/20/2023, 10:45 AM | 11/14/2023, 3:57 PM      |    |
|                 | SA-0044                                          | Finish in Four program - AASC: Sandy Sanderson | 11/16/2023, 9:00 AM   | 11/16/2023, 10:00 AM | 11/14/2023, 1:33 PM      |    |
| 9               |                                                  |                                                |                       |                      |                          | 0  |

Step 3: Click the Assigned Resource Number link on the right side under the Assigned Resources Header

|                 | Check In Student Create Advising Note Modify Service Appointment 🚽                      |
|-----------------|-----------------------------------------------------------------------------------------|
|                 | · · · · · · · · · · · · · · · · · · ·                                                   |
|                 |                                                                                         |
|                 | Assigned Resources (1)                                                                  |
|                 | Maria Paluzzi                                                                           |
| TER Sanderson   | Assigned Resource ID: 03e7y00000twVndAAE<br>Assigned Resource Number: AR-0078           |
| loration - AASC | View All                                                                                |
| 1<br>7          | Filters: All time • All activities • All types                                          |
|                 | ✓ Upcoming & Overdue                                                                    |
|                 | No activities to show.<br>Get started by sending an email, scheduling a task, and more. |
|                 | No past activity. Past meetings and tasks marked as done show up here.                  |
|                 |                                                                                         |
| 3, 10:00 AM     |                                                                                         |
| j.              |                                                                                         |
|                 |                                                                                         |
|                 |                                                                                         |

| Step 4: | Click the | pencil ico | n next to | the | service | resource | name |
|---------|-----------|------------|-----------|-----|---------|----------|------|
|         |           |            |           |     |         |          |      |

| aria Paluzzi             |                                           |                   |               |         |
|--------------------------|-------------------------------------------|-------------------|---------------|---------|
| elated <b>Details</b>    |                                           |                   |               | 5. 18.2 |
| <sup>r</sup> Information |                                           |                   |               | F       |
| ervice Appointment       | SA-0079                                   | Service Resource  | Maria Paluzzi |         |
| ole                      | 1                                         | Required Resource | V             | 1       |
| vent                     | Major Exploration - AASC: Sandy Sanderson |                   |               |         |
| ' System Information     |                                           |                   |               |         |
|                          |                                           |                   |               |         |

Step 5: Click the magnifying glass and search for the new advisor (who you need to move the appointment to). Click their name and then click save

| vice Resource<br>aria Paluzzi   |                                           |                    | 2005 Mar 1 1 1 1 1 1 1 1 1 1 1 1 1 1 1 1 1 1 1 |                        |
|---------------------------------|-------------------------------------------|--------------------|------------------------------------------------|------------------------|
| Related Details                 |                                           |                    |                                                |                        |
|                                 |                                           |                    |                                                | * = Required Informati |
| <ul> <li>Information</li> </ul> |                                           |                    |                                                |                        |
| Service Appointment             | SA-0079                                   |                    |                                                | 5                      |
|                                 |                                           | * Service Resource | Search Service Resources                       | ٩                      |
| Role                            | None                                      | Required Resource  | Recent Service Resources                       |                        |
| Event                           | Major Exploration - AASC: Sandy Sanderson |                    | Tim Squires<br>Tim Squires                     |                        |
|                                 | ~ ~ ~                                     |                    | Brigitte Cammack                               |                        |
| ✓ System Informatio             | n                                         |                    | Noe Sanchez                                    |                        |
| Created By                      | 7 Tim Squires, 12/6/2023, 8:59 AM         | Last Modified By   | Noe Sanchez                                    |                        |
|                                 |                                           |                    | Megan Lindbeck<br>Megan Lindbeck               |                        |
|                                 | Cancel                                    | Save               | Shawn Moak                                     |                        |

## HOW TO CHANGE THE DAY AND TIME OF AN APPOINTMENT (ON THE FLY)

| Step | 0 1:Go to the | appointment tab or | the person acc | count of the student | you need to change |
|------|---------------|--------------------|----------------|----------------------|--------------------|
|      |               |                    |                |                      | ,                  |

| 341234                               |                               |             |                                                                                                    |                     |                |       |     |
|--------------------------------------|-------------------------------|-------------|----------------------------------------------------------------------------------------------------|---------------------|----------------|-------|-----|
| AN PARAMENT                          | Col.                          |             | and the second second second second second second second second second second second second second second second | 1                   | 25.972         | W HIM | 18  |
| Details Sched                        | ule Appointments Appointments | Advising No | tes Success Plans                                                                                                | Service Indicators  | Related        | Files |     |
| Account Name                         | Sandy TESTER Sanderson        | 1           | Account Record Type                                                                                              | Externally Mastered |                |       | f " |
| Legal First Name                     |                               |             | University ID                                                                                                    | 12341234            |                |       |     |
| Legal Last Name                      |                               |             |                                                                                                    |                     |                |       |     |
| <ul> <li>Contact Informat</li> </ul> | ion                           |             |                                                                                                    |                     |                |       |     |
| Email                                | milanglavan@boisestate.edu    |             | Phone                                                                                                    | (604) 123-1234      |                |       |     |
| Term Activated Studen                | t 🗸                           |             | Mobile                                                                                                    |                     |                |       |     |
| <ul> <li>Address Informa</li> </ul>  | tion                          |             |                                                                                                    |                     |                |       |     |
| Mailing Address                      |                               |             |                                                                                                    |                     |                |       |     |
| > Additional Inform                  | nation                        |             |                                                                                                    |                     |                |       |     |
| <ul> <li>System Informat</li> </ul>  | ion                           |             |                                                                                                    |                     |                |       |     |
| Created By                           | CJ Salen, 9/20/2023, 3:51 PM  |             | Last Modified By                                                                                                 | 💮 Milan Glavan, 11  | /10/2023, 8:40 | AM    |     |
| Account Owner                        | CI Salen                      | \$          | External ID                                                                                                    | 12341234            |                |       |     |

| S               | andy TESTER San    | derson                                             | + Follow Edit        | Create Advising Note | Historical Advising Note | s |
|-----------------|--------------------|----------------------------------------------------|----------------------|----------------------|--------------------------|---|
| ersity<br>4123  | 1D<br>4            |                                                    |                      |                      |                          |   |
| etails          | Schedule Appo      | intments Appointments Advising No                  | otes Success Plans   | Service Indicators   | Related Files            |   |
| <b>S</b> ) item | ervice Appointment | <b>s (10)</b><br>Start • Updated a few seconds ago |                      |                      | (\$ -                    | C |
|                 | Appointment $\lor$ | Subject $\checkmark$                               | Scheduled Start 4 🗸  | Scheduled End $\sim$ | Created Date 🗸 🗸         |   |
| 1               | SA-0071            | Finish in Four program - AASC: Sandy Sanderson     | 12/13/2023, 10:00 AM | 12/13/2023, 11:00 AM | 11/30/2023, 10:46 AM     |   |
| 2               | SA-0079            | Major Exploration - AASC: Sandy Sanderson          | 12/11/2023, 9:00 AM  | 12/11/2023, 10:00 AM | 12/6/2023, 8:59 AM       |   |
| 3               | SA-0063            | Finish in Four program - AASC: Sandy Sanderson     | 12/7/2023, 3:30 PM   | 12/7/2023, 4:30 PM   | 11/27/2023, 12:21 PM     |   |
| 4               | SA-0058            | Finish in Four program - AASC: Sandy Sanderson     | 11/29/2023, 10:00 AM | 11/29/2023, 11:00 AM | 11/15/2023, 4:18 PM      | - |
| 5               | SA-0064            | Finish in Four program - AASC: Sandy Sanderson     | 11/28/2023, 12:45 PM | 11/28/2023, 1:45 PM  | 11/27/2023, 12:37 PM     |   |
| 6               | SA-0052            | Finish in Four program - AASC: Sandy Sanderson     | 11/28/2023, 9:30 AM  | 11/28/2023, 10:30 AM | 11/14/2023, 4:23 PM      |   |
| 7               | SA-0025            | Academic Appeal - COAS: Sandy Sanderson            | 11/20/2023, 2:00 PM  | 11/20/2023, 2:45 PM  | 11/8/2023, 3:00 PM       |   |
| 8               | SA-0047            | Finish in Four program - AASC: Sandy Sanderson     | 11/20/2023, 9:45 AM  | 11/20/2023, 10:45 AM | 11/14/2023, 3:57 PM      |   |
| 9               | SA-0044            | Finish in Four program - AASC: Sandy Sanderson     | 11/16/2023, 9:00 AM  | 11/16/2023, 10:00 AM | 11/14/2023, 1:33 PM      |   |
| 58 - L          |                    |                                                    |                      |                      |                          | - |

## Step 2: Click the link of the appointment that needs changed

Step 3. Click the pencil icon next to the scheduled start time (the pencil is very faint and hard to see, but it's there)

| ubject                                      | Sandy Sanderson      | Scheduled Start       | Scheduled End     | 0.04            | Status        |                          |                 |
|---------------------------------------------|----------------------|-----------------------|-------------------|-----------------|---------------|--------------------------|-----------------|
| Details Related                             | Sander Son           | 12/11/2023, 5.00 ANI  | 12/11/2023, 10:00 | ANI N           | Scheduled     |                          | RANGE BACKS AND |
| ✓ General Information                       |                      |                       |                   |                 |               |                          |                 |
| Appointment Number                          | SA-0079              |                       |                   | Account         |               | Sandy TESTER Sanderson   |                 |
| Subject                                     | Major Exploration -  | AASC: Sandy Sanderson |                   | Work Type       |               | Major Exploration - AASC |                 |
| Duration                                    | 60.00                |                       |                   | Status          |               | Scheduled                |                 |
| Duration Type                               | Minutes              |                       |                   | Engagement      | Channel Type  | In Person                |                 |
| Comment                                     | Just a test appointm | ent                   |                   | Appointmen      | t Type        |                          |                 |
| Building Location                           |                      |                       |                   |                 |               |                          |                 |
| Advisor Name                                |                      |                       |                   |                 |               |                          |                 |
| College/Department                          |                      |                       |                   |                 |               |                          |                 |
| <ul> <li>Additional Information</li> </ul>  |                      |                       |                   |                 |               |                          |                 |
| Parent Record                               | 00001385             |                       |                   | Cancellation    | Reason        |                          |                 |
| Virtual Appointment - Start<br>URL <b>O</b> |                      |                       | 2                 | Appointmen<br>O | t Booking URL |                          |                 |
| ✓ Scheduled Times                           |                      |                       |                   |                 |               |                          |                 |
| Scheduled Start                             | 12/11/2023, 9:00 AM  | ļ                     | 17                | Scheduled E     | nd            | 12/11/2023, 10:00 AM     |                 |
| <ul> <li>Contact Information</li> </ul>     |                      |                       |                   |                 |               |                          |                 |
| Address                                     |                      |                       |                   | Phone           |               |                          |                 |
|                                             |                      |                       |                   | Email           |               |                          |                 |

| andy TESTER Sa                                                                                                    | 4-0079 × ×                |                                                                     |               |   |                                                                          |                       |       |                  |   |
|----------------------------------------------------------------------------------------------------|---------------------------|---------------------------------------------------------------------|---------------|---|--------------------------------------------------------------------------|-----------------------|-------|------------------|---|
| Subject                                                                                                    | Major Exploration - AASC: | Sandy Sander                                                        | rson          |   | Work Type                                                                | Major Exploration - A | ASC   |                  | × |
| Duration                                                                                                    | 60.00                     |                                                                     |               |   | * Status                                                                 | Scheduled             |       |                  |   |
| Duration Type                                                                                                    | Minutes                   |                                                                     |               | • | Engagement Channel Type                                                  | In Person             |       |                  | × |
| Comment                                                                                                    | Just a test appointment   |                                                                     |               |   | Appointment Type                                                         | None                  |       |                  |   |
| Building Location<br>Advisor Name                                                                                                    |                           |                                                                     |               |   |                                                                          |                       |       |                  |   |
|                                                                                                    |                           |                                                                     |               |   |                                                                          |                       |       |                  |   |
| College/Department                                                                                                    |                           |                                                                     |               |   |                                                                          |                       |       |                  |   |
| College/Department                                                                                                    |                           |                                                                     |               |   |                                                                          |                       |       |                  |   |
| College/Department<br>✓ Additional Information Parent Record                                                                                         | 00001385                  |                                                                     |               |   | Cancellation Reason                                                      |                       |       |                  |   |
| College/Department <ul> <li>Additional Information</li> </ul> Parent Record Virtual Appointment - Start URL ①                                        | 00001385                  |                                                                     |               |   | Cancellation Reason<br>Appointment Booking URL                           |                       |       |                  |   |
| College/Department  Additional Information Parent Record Virtual Appointment - Start URL  Scheduled Times                                            | 00001385                  |                                                                     |               |   | Cancellation Reason<br>Appointment Booking URL                           |                       |       |                  |   |
| College/Department  Additional Information Parent Record Virtual Appointment - Start URL Scheduled Times Scheduled Start                             | 00001385                  | Th<br>#                                                             | me<br>9:00 AM |   | Cancellation Reason<br>Appointment Booking URL<br>Scheduled End          | Date<br>12/11/2023    |       | Time<br>10:00 AM |   |
| College/Department  Additional Information Parent Record Virtual Appointment - Start URL Scheduled Times Scheduled Start Contact Information         | 00001385                  | Th<br>the                                                           | me<br>9:00 AM | 0 | Cancellation Reason<br>Appointment Booking URL<br>Scheduled End          | Date<br>12/11/2023    |       | Time<br>10:00 AM |   |
| College/Department  Additional Information Parent Record Virtual Appointment - Start URL Scheduled Times Scheduled Start Contact Information Address | 00001385                  | Th<br>a<br>a<br>a<br>a<br>a<br>a<br>a<br>a<br>a<br>a<br>a<br>a<br>a | me<br>9:00 AM | 0 | Cancellation Reason<br>Appointment Booking URL<br>Scheduled End<br>Phone | Date<br>12/11/2023    | ) 🗃 ) | Time<br>10:00 AM |   |

Step 6: Change the start dates/times AND the end dates/times. Click save

NOTE 1: You will see you can also change the engagement channel (mode) of the appointment.

If you change the mode to Virtual it will <u>NOT</u> create a zoom link and it will <u>NOT</u> send a new email to the student. If you need to change the mode on the fly, you will need to contact the student and send a zoom link yourself OR cancel the appointment and schedule a new one if it's outside the 24 hour window.

NOTE 2: If you change a virtual appointment to a new advisor, the new advisor will need to send a new zoom link to the student. The original zoom link uses the advisor personal zoom link and, unless the original advisor adds the new advisor as a co-host, they will not be able to start the zoom meeting